# Bill Payer Upgrade Screen Shot Comparisons

We are pleased to bring you our upgraded Bill Payer service. While the previous and new systems feature much of the same functionality, we hope you enjoy the more streamlined, user-friendly navigation and greater flexibility of the new Bill Payer.

The screen shot examples below provide an at-a-glance comparison of the two systems. Simply match the numbered function on the existing {Bill Pay} screen with its corresponding number on the new {Bill Pay} screen.

First is a quick overview of all features, followed by snapshots of how to add a payee, make a payment, set up an eBill and add a reminder.

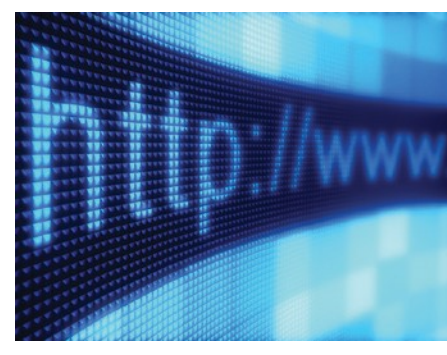

#### **New Bill Payer**

| y Bills & People I P                                                                                                    | ay 0 hidden 🚽                                                                                                    | Need to pay someone new?                                                                 | Enter person or business                               | Add        | My Pa                         | yment                                                       | ts v            | iew pay                           | ment history                         |
|----------------------------------------------------------------------------------------------------|----------------------------------------------------------------------------------------------------|------------------------------------------------------------------------------------------|--------------------------------------------------------|------------|-------------------------------|-------------------------------------------------------------|-----------------|-----------------------------------|--------------------------------------|
| kort by: Name                                                                                                    | • • Showing: <u>A-T   T-Z</u>                                                                                                    |                                                                                          | Find : Search my payee                                 | list       | Search                        | ayment                                                      | history         |                                   | Search                               |
| ABC :                                                                                                    | 3101<br>\$12.59 on 10/31/14                                                                                                    | Will be sch                                                                              | eduled when bill arrives   Add                         |            | 5 Schedu<br>Click ,           | led payr                                                    | nents<br>and 🗙  | to car                            | el Prin                              |
|                                                                                                    |                                                                                                    |                                                                                          |                                                        |            | Date Pa                       | yee                                                         |                 | Am                                | ount Actio                           |
| Waiting for<br>next bill Admini                                                                                                    | stration *2383                                                                                                    | Automatic                                                                                | payment will be scheduled soon                         | Add        | 11/28 AT                      | &T Mobili                                                   | ty              |                                   | \$3.90 / ×                           |
| Options                                                                                                    | 4                                                                                                    |                                                                                          |                                                        |            | 12/16 AT                      | åT - Bell                                                   | South           |                                   | \$4.00 / ×                           |
|                                                                                                    |                                                                                                    |                                                                                          |                                                        |            |                               |                                                             |                 |                                   |                                      |
| 0 2                                                                                                    |                                                                                                    | Scheduled                                                                                | 50.00 op Dec 12   Add                                  |            | 12/17 AT                      | &T - Bell                                                   | South           | 1                                 | \$6.00 🎺 🗙                           |
| Allied V<br>days Last paid:                                                                                                    | Vaste 67 *5678<br>\$9.00 on 11/12/14                                                                                                    | Scheduled                                                                                | \$9.00 on Dec 12   Add                                 |            | 12/17 AT                      | &T - Bell<br>&T - Bell                                      | South           | \$                                | \$6.00 💉 🗙<br>64.13 🦯 🗙              |
| days<br>GeteBill Close Op                                                                                                    | Vaste 67 *5678<br>\$9.00 on 11/12/14<br>blions   <u>History</u>                                                                                                    | Scheduled                                                                                | \$9.00 on Dec 12   Add                                 |            | 12/17 AT<br>12/23 AT<br>Total | &T - Bell<br>&T - Bell                                      | South           | 51<br>51                          | \$6.00 , × ×<br>84.13 , × ×<br>03.03 |
| Your Bill (eBill)                                                                                                    | Vaste 67 *5678<br>\$9.00 on 11/12/14<br>blions   <u>History</u><br>RECOMMENDED: Get you                                                                                                    | Scheduled<br>r eBill delivered right here.                                               | \$9.00 on Dec 12   <u>Add</u><br><u>What is an eBi</u> | 112        | 12/17 AT<br>12/23 AT<br>Total | &T - Bell                                                   | South           | 51<br>51                          | \$6.00 ,* ×<br>84.13 ,* ×<br>03.03   |
| Your Bill (eBill)<br>Next due reminder                                                                                                    | Vaste 67 *5678<br>\$3.00 on 11/12/14<br>ptions   History<br>RECOMMENDED: Get your                                                                                                    | Scheduled                                                                                | \$9.00 on Dec 12   <u>Add</u><br>What is an eBi        | 112        | 12/17 AT<br>12/23 AT<br>Total | &T - Bell                                                   | South           | 51<br>51                          | 64.13 / ×<br>03.03                   |
| Your Bill (eBill) Next due reminder Automatic payment                                                                                                    | Vaste 67 *5678<br>\$200 on 11/12/14<br>otions   <u>History</u><br>RECOMMENDED: Get your<br>T-Mobile needs the following<br>What is your billing cycle?                                                                                  | Scheduled<br>r eBill delivered right here.<br>to deliver your eBill:                     | \$9.00 on Dec 12   Add<br>What is an eBi               | 112        | 12/17 AT<br>12/23 AT<br>Total | &T - Bell<br>&T - Bell<br>7   8                             | South<br>South  | 5<br>51<br>51                     | \$6.00 / ×<br>64.13 / ×<br>03.03     |
| 2     Allied V       dsys     Last paid:       Cole tablii     Close O;   Your Bill (eBill) Next due reminder Automatic payment Expedited payment                                               | Vaste 67 *5678<br>\$0.00 on 11/12/14<br>bitions   <u>History</u><br>RECOMMENDED: Get you<br>T-Mobile needs the following<br>What is your billing cycle?                                                                                 | Scheduled<br>r eBill delivered right here.<br>to deliver your eBill:<br>Once a month     | \$9.00 on Dec 12   Add<br>What is an eBi               | 112        | 12/17 AT<br>12/23 AT<br>Total | &T - Bell<br>&T - Bell<br>& 8                               | South South 9 6 | 51<br>\$11<br>1<br>x              | \$6.00 / ×<br>84.13 / ×<br>03.03     |
| Your Bill (eBill)<br>Next due reminder<br>Automatic payment                                                                                                    | Vaste 67 *5678<br>\$9.00 on 11/12/14<br>tions   <u>History</u><br>RECOMMENDED: Get you<br>T-Mobile needs the following<br>What is your billing cycle?<br>Phone number<br>Descent                                                        | scheduled<br>r eBill delivered right here.<br>to deliver your eBill:<br>Once a month     | \$9.00 on Dec 12   Add<br>What is an eBi               | <u>II?</u> | 12/17 AT<br>12/23 AT<br>Total | &T - Bell3<br>&T - Bell3<br>& 5<br>1 2                      | 9<br>6<br>3     | 51<br>51<br>1<br>1<br>x           | 64.13 × ×<br>64.13 × ×<br>03.03      |
| Your Bill (eBill)<br>Next due reminder<br>Automatic payment<br>Expedited payment<br>Account Information                                                                                         | Vaste 67 *5678<br>\$9.00 on 11/12/14<br>bions   History<br>RECOMMENDED: Get your<br>T-Mobile needs the following<br>What is your billing cycle?<br>Phone number<br>Password<br>Confirm Password                                         | Scheduled<br>r eBill delivered right here.<br>to deliver your eBill:<br>Once a month     | \$9.00 on Dec 12   Add                                 | <u>112</u> | 12/17 AT<br>12/23 AT<br>Total | &T - Bell<br>&T - Bell<br>&T - Bell<br>&<br>5<br>1 2<br>2 0 | 9<br>6<br>3     | 5<br>51<br>1<br>1<br>x<br>-       | 66.00 / × ×<br>64.13 / ×<br>03.03    |
| 2     Allied V       dsys     Castelli       Your Bill (eBill)       Next due reminder       Automatic payment       Expedited payment       Account Information       Not paying this anymore? | Vaste 67 *5678<br>\$200 on 11/12/14<br>ptions   <u>History</u><br>RECOMMENDED: Get your<br>T-Mobile needs the following<br>What is your billing cycle?<br>Phone number<br>Password<br>Confirm Password<br>Forgot your login information | Scheduled<br>r eBill delivered right here.<br>to deliver your eBill:<br>Once a month<br> | \$9.00 on Dec 12   Add<br>What is an eBi               | <u>87</u>  | 12/17 AT                      | aT - Bell<br>aT - Bell<br>a<br>5<br>1 2<br>2<br>2<br>0      | 9<br>6<br>3     | 50<br>51<br>1<br>1<br>x<br>-<br>+ | 66.00 × ×<br>64.13 × ×<br>03.03      |

#### KEY

- 1. Add a payee
- 2. Set up an e-Bill
- 3. Quick view of payees
- 4. Options
- 5. Scheduled payments

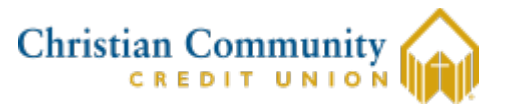

#### **Previous Bill Payer**

Help Messages Payment Center Bill History Manage My Bills My Accounts My Profile Dylan Williams Pay From Check\*11817 Monday, November 24, 2014 **Payment Center** Pay Bills Learn more about getting your bills here. Add a company or person to pay Launch Demo Add Manage Groups **Bill Reminders** 2 e, Phone and Internet 1 BILL COMCAST \*91189 . \$ Reminders help you track when a bill is due. [-] Car Insurance California State Car Association •09578 . \$ Set Up Reminders [-] Car Loan CenterOne Financial Services . AUTO PAY \$ LLC \*27272 **Pending Payments** [-] Credit Cards CenterOne... \$2.00 12/12 BILL AMERICAN EXPRESS •93001 \$ . \*27272 Change Cancel Total \$2.00 Chase Credit Cards \* 3541 . \$ \*Please be aware that the total amount reflects pending payments to be processed, Chase Freedome Master Card \* 6351 . \$ but does not include payments processed prior to today which have not yet cleared. CHASE MANHATAN CHEM-MASTRCRD (1) . \$

## Add a Payee

### **New Bill Payer**

| My Bills & People I Pay 1 hidden |                                  | Need to pay someone new? | At Add           | ) |
|----------------------------------|----------------------------------|--------------------------|------------------|---|
|                                  |                                  |                          | AT&T - BellSouth |   |
| Sort by: Name                    | Showing: <u>A-T</u>   <u>T-Z</u> |                          | AT&T - SBC       |   |

## **Previous Bill Payer**

|                                           | Hein Messages                                       |   |
|-------------------------------------------|-----------------------------------------------------|---|
|                                           | Bill History Masane My Bills My Accounts My Drofile |   |
| Add                                       | d a Company or Person to Pay                        | × |
|                                           |                                                     |   |
| Pay From Check*11817                      | Enter the name of any company or person in the U.S. |   |
| Payment Center                            |                                                     |   |
| Pay Bills                                 |                                                     |   |
|                                           |                                                     |   |
| Add a compan                              | UTILITIES                                           |   |
| Add/Manana Gmune                          |                                                     |   |
| Add/Manage Groups                         |                                                     |   |
| [-] Cable, Phone and Internet             | PHONE                                               |   |
| COMCAST<br>*91189                         |                                                     |   |
| [-] Car Insurance                         | P 7/1                                               |   |
| California State Car Associatio<br>*09578 | INSURANCE                                           |   |
| [-] Car Loan                              |                                                     |   |
| CenterOne Financial Services              | CREDIT CARDS                                        |   |
| [-] Credit Cards                          | Weened                                              |   |
| AMERICAN EXPRESS                          | Mar Bul                                             |   |
| Chase Credit Cards                        | More Bill                                           |   |
| * 3541                                    | Categories                                          |   |
| Chase Freedome Master Card<br>* 6351      |                                                     | 1 |

# Make a Payment

### **New Bill Payer**

| <mark>∕2</mark> ₩<br>days<br><u>Get eBill</u> | car company *2387<br>Last paid: \$5.00 on 11/06/14<br>Options   <u>History</u> | \$5.00 11/26/14 Rev                          |
|-----------------------------------------------|--------------------------------------------------------------------------------|----------------------------------------------|
|                                               |                                                                                | From: <u>Checking 002 *1616 \$5,001.98</u> ▼ |
| <b>32</b><br>days<br><u>Get eBill</u>         | car company *2387<br>Scheduled: \$5.00 on 11/26/14<br>Options   <u>History</u> | \$0.00 mm/dd/yy Pay                          |
|                                               |                                                                                | From: <u>Checking 002 *1616 \$5,001.98</u> - |
| Su                                            | ICCESS! \$5.00 scheduled for 11/26<br>Want to receive your bill here?          | S/2014   Conf#: 2BCB3ZJ4                     |

## **Previous Bill Payer**

| Pay Bills                                                 | Payment Assistant                             | ×             |
|-----------------------------------------------------------|-----------------------------------------------|---------------|
| Add a company or person to pay                            | COMCAST<br>Cable/Satellite TV<br>800-945-2288 | <u>Update</u> |
| Add/Manage Groups                                         | P.O. BOX 34744<br>SEATTLE WA 98124 - 1227     |               |
| [-] Cable, Phone and Internet                             |                                               |               |
| GET COMCAST<br>*91189         \$ 25.00         11/26/2014 | Pending Payments                              |               |

## Make a Payment

### Pay Bills

**Review Payments** 

You're making payments for the following bills. Please review the payment information for the following bills and click **Submit Payments**.

?

| Biller Name       | Account      | Amount          | Pay Date            |
|-------------------|--------------|-----------------|---------------------|
| COMCAST<br>*91189 | Check *11817 | \$25.00         | 11/26/2014          |
|                   | Total:       | \$25.00         |                     |
|                   |              | Submit Payments | Make Changes Cancel |
|                   |              |                 |                     |

## Add a Reminder

### **New Bill Payer**

| days Scheduled:<br>Get eBill Close Op                  | \$5.00 on 11/26/14<br>tions   History | Fr    | \$0.00         | mm/dd/yy ■ Pa                                              |
|--------------------------------------------------------|---------------------------------------|-------|----------------|------------------------------------------------------------|
| Your Bill (eBill)                                      | Want a Payment Reminder?              |       |                | Currently On   Turn off                                    |
| Next due reminder                                      | We'll email you 10 days before it's o | lue 🥻 |                |                                                            |
| Automatic payment and show a countdown when you log in |                                       | in    | 10 F<br>DAYS P | Payee Name *8758<br>Pay from: <u>Checking</u> <del>↓</del> |
| Expedited payment                                      |                                       |       |                |                                                            |
| Account Information                                    | RECOMMENDED                           |       | You tell us    | when it's due                                              |
| lot paving this anymore?                               | Allied Waste                          | OB    | Frequency      | Once a month                                               |
|                                                        | tell us when it's due                 | UK    | Next Due       | 12/26/14                                                   |
| 🗙 Delete it 🛛 🛏 🛛 HIDE Hide it                         | Cot up o Dill                         |       |                | Caus                                                       |

### **Previous Bill Payer**

Help Messages

Payment Center Bill History Manage My Bills My Accounts My Profile

#### **Manage My Bills**

| Add and Cha                       | nge Bill Options 0                                                                                                    |  |
|-----------------------------------|----------------------------------------------------------------------------------------------------|--|
| Select a bill, and reminders or a | nd then select what you'd like to do. Options include updating biller information, setting up bill utomatic payments, and receiving your bill online. |  |
| Available optio<br>bill.          | ns vary based on the features that the biller offers and the information you've already set up for your                                               |  |
| Biller Name                       | Select From List                                                                                                    |  |
|                                   |                                                                                                    |  |

## Add a Reminder

Select a bill, and then select what you'd like to do. Options include updating biller information, setting up bill reminders or automatic payments, and receiving your bill online.

Available options vary based on the features that the biller offers and the information you've already set up for your bill.

| Biller Name                         | AMERICAN EXPRESS *93001                                                                                                   |
|-------------------------------------|----------------------------------------------------------------------------------------------------|
| What would y                        | ou like to do?                                                                                                    |
| Stop an electric                    | ctronic version of my bill                                                                                                |
| Add an auto                         | matic payment                                                                                                    |
| <ul> <li>Set up remi</li> </ul>     | nders for this bill                                                                                                    |
| Since you're rec<br>the exact amour | eiving an electronic version of your bill, your bills appear automatically in the Payment Center with<br>it and due date. |
| If you'd like to                    | p receive email reminders, review your email address and select the type of reminders you want.                           |
|                                     | *E-mail address dwilliams@firstrepublic.com                                                                               |
|                                     | $\Box$ E-mail me if not paid by the due date.                                                                             |
|                                     | E-mail me when the payment has been sent.                                                                                 |
|                                     | Save Changes Cancel                                                                                                    |
|                                     |                                                                                                    |
| Update bille                        | r information                                                                                                    |

Oelete this biller